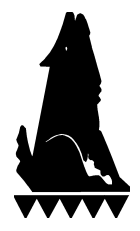

## Installing a New WolfePak Version Using a Removable Drive (ie Flash Drive)

For users who do not have internet access on your WolfePak machine. This procedure does require an internet connection (preferably a high speed connection) on a different computer (home, library, etc)

## DOS clients should go to the Global Maintenance Menu, and choose option "A" Install new version from Internet. It will run the program wpUpdate.exe.

Windows clients need to go to the Utilities Menu in WolfePak. Then under Global, go into System Authorization (either # 91 or 92.) You should select the New Advanced Options button which allows you to do an automatic download and installation of the most recent version of WolfePak from the WolfePak FTP site to a removable drive (such as flash drive).

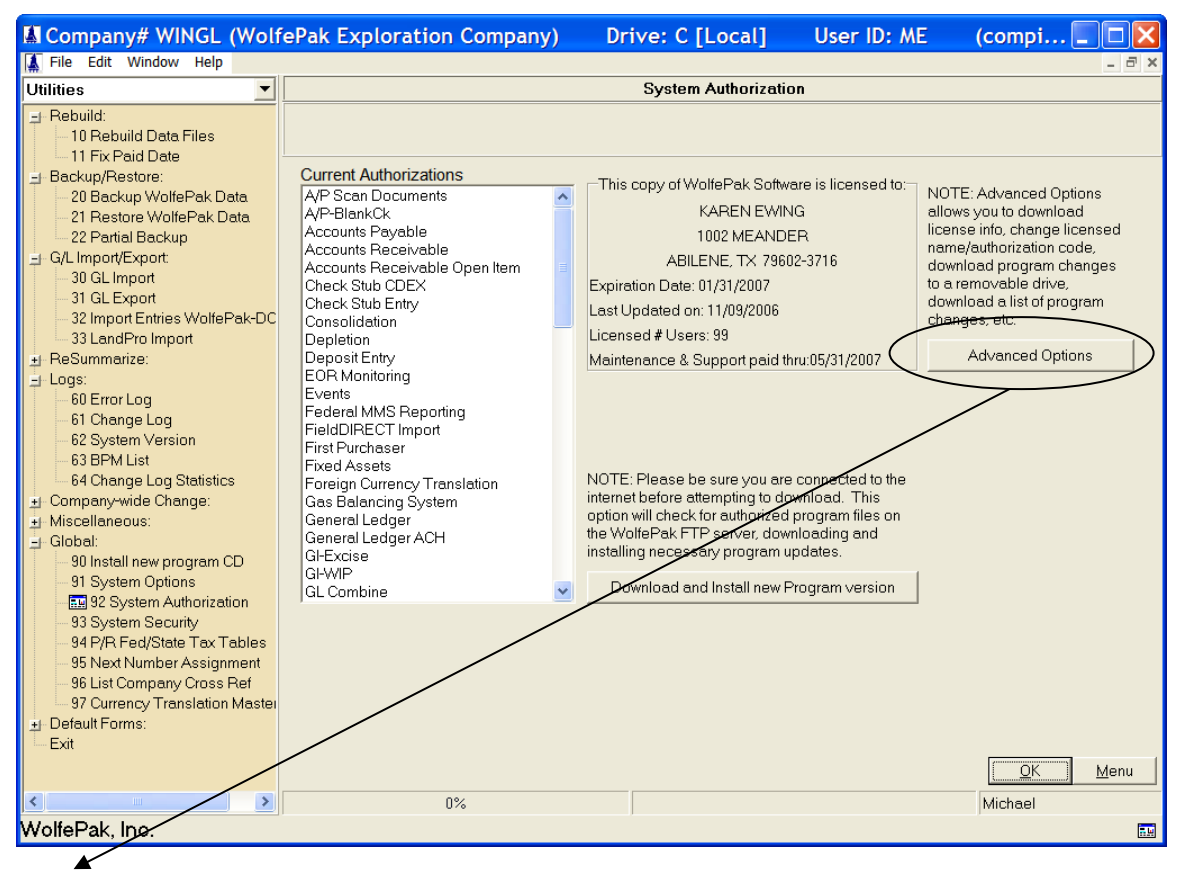

(the program looks for wpUpdate.exe and attempts to run it)

If wpUpdate.exe does NOT exist, then the following error message is displayed:

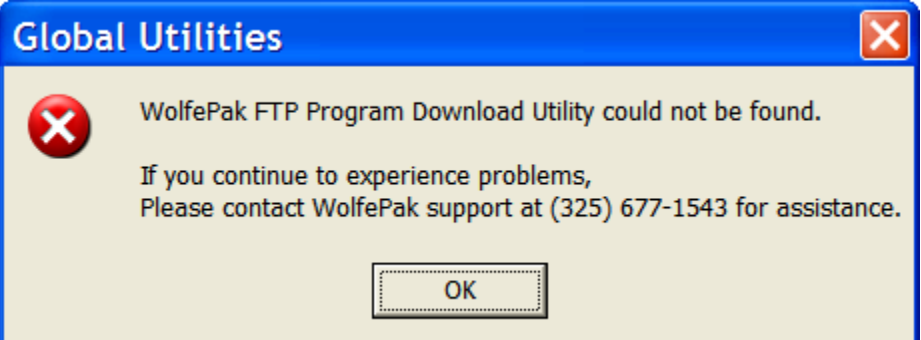

If wpUpdate.exe exists, then it calls it and WolfePak Utilities is closed down. Next, select the "Prepare Removable Drive for WolfePak Update" option and Enter the Removable Drive Letter. Select the OK button to begin the prepare process.

| WolfePak Software Installation                                                                                                    |  |  |  |  |  |
|----------------------------------------------------------------------------------------------------|--|--|--|--|--|
| WolfePak Update Options:<br>Auto-Download/Install Options:<br>O Download new Program Version, License, & Release Notes<br>O Download new WolfePak License information and Release Notes<br>O Download new WolfePak License information Only                                        |  |  |  |  |  |
| Download/Install Options using a Removable Drive (i.e. Flash Drive)<br>Prepare Removable Drive for WolfePak Update<br>Install WolfePak Update from Removable Drive<br>Removable Drive Letter:                                                                                      |  |  |  |  |  |
| Miscellaneous Options:<br>C Change WolfePak Licensed Name<br>C Change WolfePak Authorization Code                                                                                                    |  |  |  |  |  |
| Choose a Download Option and then select OK to continue.<br>NOTE: If you do not have access to the Internet from a computer<br>that runs WolfePak, you can update your WolfePak software using                                                                                     |  |  |  |  |  |
| a removable drive (i.e. a flash drive) - Just run the<br>"Prepare Removable Drive for WolfePak Update" option<br>and then follow the instructions.<br>For the latest Update/Install instructions or Download troubleshooting, go to:<br><u>http://www.wolfepak.com/update.html</u> |  |  |  |  |  |
| OK Close                                                                                                    |  |  |  |  |  |

If a recent Download has been performed, then you will see the following confirmation message (Select OK to continue or Cancel to stop):

| Confirm | m                                                                                                    | × |  |  |  |
|---------|----------------------------------------------------------------------------------------------------|---|--|--|--|
|         | A WolfePak download has been performed recently (11/8/2006 10:22:22 AM).<br>Are you sure you want to continue?<br>(If you are ready to Install from the removable drive, then Cancel and select the "Install WolfePak Update from Removable Drive" option and Try Again) |   |  |  |  |
|         | OK Cancel                                                                                                    |   |  |  |  |

After it is finished, you should see a note that the removable drive was successfully prepared:

| WolfePak Software Installation                                                                                                    |  |  |  |  |
|----------------------------------------------------------------------------------------------------|--|--|--|--|
| WolfePak Update Options:<br>Auto-Download/Install Options:<br>C Download new Program Version, License, & Release Notes<br>C Download new WolfePak License information and Release Notes<br>C Download new WolfePak License information Only |  |  |  |  |
| Download/Install Options using a Removable Drive (i.e. Flash Drive)      Prepare Removable Drive for WolfePak Update      Install WolfePak Update from Removable Drive      Removable Drive Letter: B                                       |  |  |  |  |
| Miscellaneous Options:<br>C Change WolfePak Licensed Name<br>C Change WolfePak Authorization Code                                                                                                    |  |  |  |  |
| The removable drive (B:\) has been successfully prepared.<br>Connect it to a computer that can access the Internet and Run<br>wpUpdate.exe from the removable drive to continue                                                             |  |  |  |  |
|                                                                                                    |  |  |  |  |
| For the latest Update/Install instructions or Download troubleshooting, go to:<br><u>http://www.wolfepak.com/update.html</u>                                                                                                    |  |  |  |  |
| OK Close                                                                                                    |  |  |  |  |

Take it to a computer that has Internet access and run wpUpdate on the removable drive. The default "Select a Download/Install Options" is set to do a full update. Click the OK button to continue.

| 🔝 WolfePak Update Utility                                                                                                    | × |  |  |  |  |
|----------------------------------------------------------------------------------------------------|---|--|--|--|--|
| WolfePak Update Options:<br>Download/Install from Removable Drive Options:<br>© Download new Program Version, License, & Release Notes<br>© Download new WolfePak License information and Release Notes<br>© Download new WolfePak License information Only                                                                                                    |   |  |  |  |  |
| Download/Install Options using a Removable Drive (i.e. Flash Drive)<br>Prepare Removable Drive for WolfePak Update<br>Install WolfePak Update from Removable Drive<br>Removable Drive Letter: J                                                                                                    |   |  |  |  |  |
| Miscellaneous Options:<br>C Change WolfePak Licensed Name<br>C Change WolfePak Authorization Code                                                                                                    |   |  |  |  |  |
| Confirm the Download Option and then select OK to continue.<br>WolfePak needs to access the Internet in order to continue this<br>process. Please make sure you are connected to the Internet.<br>(If you receive a warning from your security software that a<br>WolfePak program is attempting to access the Internet, please<br>adjust the settings to allow the connection)<br>For the latest Update/Install instructions or Download troubleshooting, go to:<br><u>http://www.wolfepak.com/update.html</u> |   |  |  |  |  |
| OK Close                                                                                                    |   |  |  |  |  |

The Download process will get all authorized items based on the selected Download Option. After it is finished, you should see a note that the files have been downloaded to the removable drive and to connect it back to the WolfePak machine to complete the installation.

| 🕼 Download & Install New Program Version                                                                                               |                                                       |                                                   |              |  |  |  |
|----------------------------------------------------------------------------------------------------|-------------------------------------------------------|---------------------------------------------------|--------------|--|--|--|
| Download & Install New Program Version                                                                                                 |                                                       |                                                   |              |  |  |  |
| This process will attempt to Download and Install the latest version of the WolfePak software (to update your WolfePak program files). |                                                       |                                                   |              |  |  |  |
| 1. 🖌                                                                                                    | Ensures that the Lic                                  | ense information is up to date                    |              |  |  |  |
| 2. 🖌                                                                                                    | Loads authorized p                                    | rogram list for the current license               |              |  |  |  |
| 3. 🗸 Connects to WolfePak FTP Site                                                                                                    |                                                       |                                                   |              |  |  |  |
| 4. 🖌                                                                                                    | Determines which p                                    | programs need to be downloaded                    |              |  |  |  |
| 5. 🖌                                                                                                    | Downloads the nec                                     | cessary programs from the WolfePak FTP Site       |              |  |  |  |
| In-Progress =≻ 6.                                                                                                    | In-Progress => 6. Unzips the downloaded program files |                                                   |              |  |  |  |
| 7.                                                                                                    | Does a backup of t                                    | he original program files                         |              |  |  |  |
| 8.                                                                                                    | Installs the downloa                                  | aded program files to the GL4 directory           |              |  |  |  |
| 9.                                                                                                    | Runs WolfePak Glo                                     | obal Utility to perform automatic rebuild for mod | dified files |  |  |  |
| The latest WolfePak program files have been downloaded to the removable drive.                                                         |                                                       |                                                   |              |  |  |  |
| Connect it back to a computer that runs WolfePak and complete the installation from within the WolfePak program.                       |                                                       |                                                   |              |  |  |  |
| wpFTPGet Version: 6.11200800                                                                                                    |                                                       |                                                   |              |  |  |  |
| For the latest Update/Install instructions or Download troubleshooting, go to:                                                         |                                                       |                                                   |              |  |  |  |
|                                                                                                    | <u>1110</u>                                           |                                                   | OK Close     |  |  |  |
| 100%                                                                                                    |                                                       | Program Update Complete                           | Michael      |  |  |  |

To complete the installation:

## DOS clients should go to the Global Maintenance Menu, and choose option "A" Install new version from Internet.

Windows clients should run WolfePak again, go to the Utilities Menu, under Global, go into System Authorization (either # 91 or 92), and select the Advanced Options button.

Then, Select the "Install WolfePak Update from Removable Drive" option and then specify the "Removable Drive Letter". Select the OK button to continue.

| WolfePak Update Options:                                                                                                    |  |  |  |  |  |
|----------------------------------------------------------------------------------------------------|--|--|--|--|--|
| Auto-Download/Install Options:<br>C Download new Program Version, License, & Release Notes<br>C Download new WolfePak License information and Release Notes<br>C Download new WolfePak License information Only                                                                                                 |  |  |  |  |  |
| Download/Install Options using a Removable Drive (i.e. Flash Drive)<br>Prepare Removable Drive for WolfePak Update<br>Install WolfePak Update from Removable Drive<br>Removable Drive Letter:                                                                                                    |  |  |  |  |  |
| Miscellaneous Options:<br>C Change WolfePak Licensed Name<br>C Change WolfePak Authorization Code                                                                                                    |  |  |  |  |  |
| Choose a Download Option and then select OK to continue.<br>NOTE: If you do not have access to the Internet from a computer<br>that runs WolfePak, you can update your WolfePak software using<br>a removable drive (i.e. a flash drive) - Just run the<br>"Prepare Removable Drive for WolfePak Update" option |  |  |  |  |  |
| and then follow the instructions. For the latest Update/Install instructions or Download troubleshooting, go to: <a href="http://www.wolfepak.com/update.html">http://www.wolfepak.com/update.html</a> OK                                                                                                    |  |  |  |  |  |

The installation process will install the downloaded WolfePak items. After it is finished, you should see a note that the WolfePak software has been updated successfully.

| 🕼 Download & Install New Program Version 🛛 📃 🗖 🔀                                                                                       |                                            |          |  |  |  |  |
|----------------------------------------------------------------------------------------------------|--------------------------------------------|----------|--|--|--|--|
| Download & Install New Program Version                                                                                                 |                                            |          |  |  |  |  |
| This process will attempt to Download and Install the latest version of the WolfePak software (to update your WolfePak program files). |                                            |          |  |  |  |  |
| 1. 🖌 Ensures that                                                                                                    | the License information is up to date      |          |  |  |  |  |
| 2. 🖌 🛛 Loads autho                                                                                                    | rized program list for the current license |          |  |  |  |  |
| In-Progress => 3. Connects to                                                                                                    | WolfePak FTP Site                          |          |  |  |  |  |
| 4. 🗸 🛛 Determines                                                                                                    | which programs need to be downloaded       |          |  |  |  |  |
| 5. 🗸 🛛 Downloads t                                                                                                    | he necessary programs from the WolfePak    | FTP Site |  |  |  |  |
| 6. 🗹 Unzips the d                                                                                                    | ownloaded program files                    |          |  |  |  |  |
| 7. 🖌 Does a back                                                                                                    | up of the original program files           |          |  |  |  |  |
| 8. 🖌 Installs the downloaded program files to the GL4 directory                                                                        |                                            |          |  |  |  |  |
| 9. 🖌 🛛 Runs WolfePak Global Utility to perform automatic rebuild for modified files                                                    |                                            |          |  |  |  |  |
| The WolfePak software has been updated successfully.                                                                                   |                                            |          |  |  |  |  |
| woFTPGet Version: 6.11200800                                                                                                    |                                            |          |  |  |  |  |
| For the latest Update/Install instructions or Download troubleshooting, go to:                                                         |                                            |          |  |  |  |  |
|                                                                                                    | nup.//www.wonepak.com/update.ntml          | OK Close |  |  |  |  |
| 100%                                                                                                    | Program Update Complete                    | Michael  |  |  |  |  |